# YCRE 准考证打印步骤

# 第一步: 打开官网 https://www.nycre.cn/

| 江苏省计算机学会                                                                                                    |                                                                                                   |               | 设备环境检测   | 登录注册      |
|----------------------------------------------------------------------------------------------------|---------------------------------------------------------------------------------------------------|---------------|----------|-----------|
| <b>YCCE</b> 青少年计算机等级考试<br>YOUTH COMPUTER RANK EXMINATION                                                                               | 首页 关于考试 考试                                                                                        | 式动态 教材大纲 考试培训 | 授权查询 青少年 | 十算机科技水平报告 |
| 2022年青少年计算机等级考试(Youth Computer<br>百少年计算机等级考试(Youth Computer<br>江苏省计算机学会主办,江苏省计算机学会青<br>向幼儿园、小学、初中、高中及以上青少年的<br>关于举办2022年春季青少年计算机等级考试Yo | Fick<br>r Rank Examination,简称YCRE),是由<br>少年信息与智能教育专业委员会承办,面<br>计算机水平考试体系。<br>CRE工作的通知.pdf<br>更多动态 | >>            |          |           |
| 意 考试介绍                                                                                                    | 等級标准                                                                                              | 参 教材大纲        | 2        | 考试服务      |
| 青少年计算机等级考试                                                                                                    | 青少年计算机科学素养等级                                                                                      | 青少年计算机科学素养考试  | 证书认证     | 模拟自测      |
|                                                                                                    | 划分标准                                                                                              | 大纲            | 咨询交流     | 管理平台      |
| ≡                                                                                                    | ≞                                                                                                 | Ξ             | 考试入口     |           |

# 第二步:登录

账号:身份证件号码,密码:身份证件号码后六位 如是个人自行报名,请输入自己设定密码。

| <b>YCCE</b> 青少年计算机等级考试<br>YOUTH COMPUTER RANK EXAMINATION |                                            |            |
|-----------------------------------------------------------|--------------------------------------------|------------|
|                                                           | 登录                                         |            |
| * 幾*                                                      | <ul> <li>账号为证件信息</li> <li>请输入账号</li> </ul> |            |
| * 密石                                                      | J:                                         |            |
|                                                           | 登录                                         | 🔽 免登录 忘记審码 |

| 防省计算 | 机学会                              |                   |       |                                                                                                    |     |          | 设备环境检测                                    |
|------|----------------------------------|-------------------|-------|----------------------------------------------------------------------------------------------------|-----|----------|-------------------------------------------|
| €    | 青少年计算机等<br>YOUTH COMPUTER RANK E | 级考试<br>(AMINATION |       |                                                                                                    |     |          |                                           |
|      |                                  |                   |       |                                                                                                    |     |          |                                           |
| 名查   | 自由                               | 学校                | 咨询点   | 老白                                                                                                    | 状态  | 支付状态     | 夏 考试服务                                    |
|      | 2                                |                   |       | 574                                                                                                    | 284 |          |                                           |
| ыx   |                                  |                   | Cray, |                                                                                                    | 02% | 12111000 | <ul> <li>证书认证</li> <li># 准考证打印</li> </ul> |
| 二级   |                                  | 验小学               | -     | and the second second s | 已参考 | 支付成功     | ₩ 报名查询                                    |
| 三级   |                                  | 验小学               | 科乱    |                                                                                                    | 已参考 | 支付成功     | ■ 考生操作指南                                  |
|      |                                  |                   |       |                                                                                                    |     |          |                                           |

#### 第三步:进入管理中心,找到准考证打印选项

# 第四步:打开准考证——核对相关信息,下载打印

|               | 江苏省计算机学会                                                                                                    | 设备环境检测 |  |
|---------------|----------------------------------------------------------------------------------------------------|--------|--|
| 准考证打印         | 2022年03月青少年计算机等级考试<br><sup>准考证</sup>                                                                                                    |        |  |
| <b>》</b> 目前前页 | 准考证号:<br>姓名:<br>证件信息:<br>证件意思:<br>科目:三<br>考场信息:<br>者 试时间:<br>考点信息:<br>者 武时间:<br>考点信息:<br>者 正:<br>書 二<br>者 武时间:<br>書 二<br>者 武时间:<br>書 二<br>者 武时间:<br>書 二<br>書 二<br>書 二<br>書 二<br>書 二<br>書 二<br>書 二<br>書 二 |        |  |
|               | 考生须知一                                                                                                    |        |  |

#### 请考生务必仔细阅读考生操作指南。

# <mark>考生操作指南和视频讲解</mark>可以在官网上查看。

| 江苏省计算机学会                                                    |       |      |         |      |      |      | 设备环境检测                                                                                                    |
|-------------------------------------------------------------|-------|------|---------|------|------|------|----------------------------------------------------------------------------------------------------|
| YOUTH COMPUTER RANK EXAMINATION                             | 首页    | 关于考试 | 考试动态    | 教材大纲 | 考试培训 | 授权查询 | 青少年计算机科技水平报告                                                                                                    |
| ★ 首页 >       考生操作指南     考生操作指南视频讲解       培训税编回放     三级资料包下载 | 四级资料包 | F&   | 远级资料包下载 |      |      |      | <ul> <li>使うういた</li> <li>使ういた</li> <li>使ういた</li></ul> |